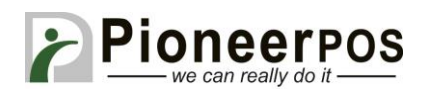

### Software (or Reseller) Name: **FutureFusion (Future POS)**

| Hardware Type     | Compatible Model         | Driver                    | PioneerPOS    |
|-------------------|--------------------------|---------------------------|---------------|
|                   | (min. requirements)      |                           | Suggested PN  |
| All-in-one        | 15" LCD display,         | Not required              | M-Line:       |
|                   | Celeron DC 2.13GHz,      |                           | LM25YR000911  |
|                   | 2GB memory, built-in     |                           |               |
|                   | printer (USB), card      |                           | S-Sline:      |
|                   | reader track 1, 2.       |                           | LM25YR000917  |
| Printer           | S-Line Printer (Serial)  | Windows driver            | 46B-TPA-EP01S |
|                   | ST-EP4 Printer (Serial)  | (select printer from drop | C31CB10722    |
|                   |                          | down menu after           |               |
|                   |                          | installed)                |               |
|                   |                          |                           |               |
| Card Reader       | USB                      | Not required              | 46B-U32000    |
|                   | KBD wedge                |                           | 46B-D21000    |
|                   |                          |                           |               |
| Customer Display/ | Aedex Emulation          | Not required              | 46B-RCRJ-ADX  |
| Pole Display/     |                          |                           |               |
| Line Display      |                          |                           |               |
|                   |                          |                           |               |
| Cash drawer       | Epson printer compatible | Printer driven            | 49-CDR400J    |
|                   |                          | (select installed printer |               |
|                   |                          | driver from drop-down     |               |
|                   |                          | menu)                     |               |

### Printer Setup (S-Line or ST-EP4 Serial)

- 1. Open the Future Fusion Back Office program and login with the proper credentials
- 2. Click on the Settings icon and under General Settings, double click System Devices
- Click on the Terminals tab and click the right arrow at the top right corner to scroll through the options. Click on the Receipt Printer tab. For Printer Type, select Epson TM-T88 Serial and select the right COM port (COM1 by default)

(Screenshots on next page)

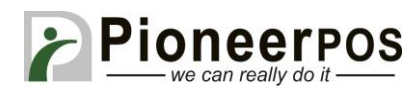

| 2.             |                |                |         |             |                 |     |   |   |          |         |
|----------------|----------------|----------------|---------|-------------|-----------------|-----|---|---|----------|---------|
| P              | -              |                |         | Futu        | re Fusion 5.0.9 | 6.1 | - | - |          | . 🗆 🗙   |
|                |                |                |         |             |                 |     |   |   |          |         |
|                |                | 0              |         |             | E               |     |   |   | 6        | 2       |
| Favorites      | Dashboards     | Maintenances   | Reports | Interfaces  | Settings        |     |   |   | Sign Off | Support |
| General Setti  | ngs            |                |         |             |                 |     |   |   |          |         |
| System [       | Devices        | 灯 System Setti | ngs     |             |                 |     |   |   |          |         |
| General Utilit | ties           |                |         |             |                 |     |   |   |          |         |
| Change S       | Sales Number 🕈 | 🛐 Purge Old Da | ita 📩   | Reset Datab | oases           |     |   |   |          |         |
|                |                |                |         |             |                 |     |   |   |          | -       |
|                |                |                |         |             |                 |     |   |   | an P     |         |
|                |                |                |         |             |                 |     |   |   | - 1 -    | 1/2     |
|                |                |                |         |             |                 |     |   |   | - 15     | A.S.J.  |
| K              |                |                |         |             |                 |     |   |   | 4 1      |         |
| 100            | 1000           | 1              | 1000    | 1           | 2010            |     |   |   | 1000     |         |
|                |                |                |         |             |                 |     |   |   |          | -33     |

# 3.

| 👸 System Devices                      |                                                                                                    |
|---------------------------------------|----------------------------------------------------------------------------------------------------|
| <u>File</u> Help                      |                                                                                                    |
| Order Printers Terminals              |                                                                                                    |
| Terminals<br>(99) WIN-BV5566NHVC8/Ser | Liquor Control       MSR       Order Header/Footer       Receipt Printer       Scale       Scanner       Signature <ul> <li>Printer is Attached Directly</li> <li>Printer Type</li> <li>Epson TM-T88 Serial</li> <li>Generic Settings</li> </ul> <ul> <li>Generic Settings</li> <li>COM1</li> <li>9600</li> <li>None</li> <li>8</li> <li>1</li> <li>IP Address</li> <li>0</li> <li>0</li> <li>0</li> <li>0</li> <li>0</li> <li>0</li> <li>0</li> <li>0</li> <li>0</li> <li>0</li> <li>0</li> <li>0</li> </ul> Rerouting     Image: Control of the set of the set of the |
|                                       | Use NV Bitmap Logo Pause After Printing NV Bitmap Logo Use New NV Bitmap Logo Method                                                                                                    |
|                                       | © Printer is Attached to Another Terminal<br>Printer                                                                                                    |
| Add Terminal                          |                                                                                                    |
| Remove Terminal                       | Triple/Quadruple High Print Font                                                                                                    |
| Copy Terminal                         | Arial   Prompt for email when finalizing sale                                                                                                    |
|                                       |                                                                                                    |

PIONEERPOS, StealthTouch, CarisTouch, AstrixTouch, CyprusTouch, ST-EP4, DASH are trademarks of PioneerPOS Solution, Inc. All other trademarks are the property of their respective owners. Instructions confirmed working at time of writing, PioneerPOS is not responsible for any changes or updates that may affect the installation procedures for any of these products.

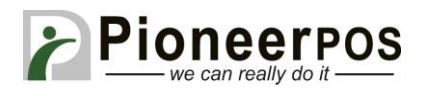

## **Cash Drawer Setup**

1. Go to the **Cashdrawers** tab and set the **Drawer Type** to **Printer**. Then, set the **Drawer Printer** to **Receipt Printer**. This will allow the printer to control the cashdrawer.

| ler Printers Terminals    |                              |                        |                              |                                      |
|---------------------------|------------------------------|------------------------|------------------------------|--------------------------------------|
| erminals                  | Cameras Cana                 | dian Debit Cashdrawers | Coin Dispenser Credit Custor | mer Display EMV General Info 1 Gen 4 |
| 33) WIN-BY SSEENHY L8/Ser | Cashdrawers                  | Drawer Type            | Drawer Printer               | OPOS Device Name                     |
|                           | Cashdrawer 1                 | Printer                | ▼ Receipt Printer ▼          |                                      |
|                           | Cashdrawer 3                 | Comm Port              | Baud Rate                    |                                      |
|                           | Cashdrawer 5                 | СОМ6                   | · 9600 ·                     | 1                                    |
|                           | Cashdrawer 5<br>Cashdrawer 7 | Paritu                 | Bits Stop Bits               |                                      |
|                           | Cashdrawer 8                 | None                   |                              |                                      |
|                           | -                            | Open Drawer            | PAR Drawer #                 |                                      |
|                           |                              | AA,43                  | Cashdrawer 1 👻               | j                                    |
|                           |                              | Drawer to Open         |                              |                                      |
|                           |                              | Primary Drawer         | Secondary Drawer             |                                      |
| Add Terreinal             |                              | Forced Pickups         |                              |                                      |
|                           |                              | Force the User to F    | Perform a Pickup When the    |                                      |
| Remove Terminal           |                              | Cashdrawer Balano      | ce is Greater Than \$0.00    |                                      |

### **Customer Display**

1. Under **Terminals** click on the **Customer Display** tab and for **Display Type**, select **Aedex Serial** and select the COM port corresponding to where the customer display is plugged in.

(Screenshot on next page)

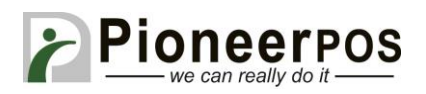

| der Printere Terminals  |                                                                                                    |
|-------------------------|----------------------------------------------------------------------------------------------------|
| erminals                | Coin Dispenser Credit Customer Display EMV General Info 1 General Info 2 Liquor Control MSR Order F                                                                      |
| 33) MIN-8A22660HAC825et | Display Type Comm Port Baud Rate<br>Aedex Serial  COM2  9600                                                                                                    |
|                         | Parity Bits Scroll Chr Scroll Dly                                                                                                    |
|                         | Rows     Columns     Clear Display     Goto Line 1       20     2     3                                                                                                  |
|                         | Banner Message                                                                                                    |
|                         | HandShaking     Item Info to Display       Image: Item Info to Display     Item on First Line, Price on Second       Image: Item/Price on First Line, Subtotal on Second |
| Add Terminal            |                                                                                                    |
|                         |                                                                                                    |

PIONEERPOS, StealthTouch, CarisTouch, AstrixTouch, CyprusTouch, ST-EP4, DASH are trademarks of PioneerPOS Solution, Inc. All other trademarks are the property of their respective owners. Instructions confirmed working at time of writing, PioneerPOS is not responsible for any changes or updates that may affect the installation procedures for any of these products.